# Research Professional

Organizing your funding opportunities at SDU and OUH. How to make:

- Saved searches with known funders
- Bookmark folders with relevant calls

### Definitions:

- A saved search always performs a new search: it is a dynamic, *automatically updated* list.
- A bookmark always brings up the same item; it can only be changed manually.

- Saved searches are very good for keeping track of calls from known funders.
- Bookmark folders are very good for archiving and keeping track of specific calls.

#### How to register:

Important! There are two log-in boxes, but one is more tedious for SDU/OUH:

- 1. With your individual username/password
- 2. With a university account

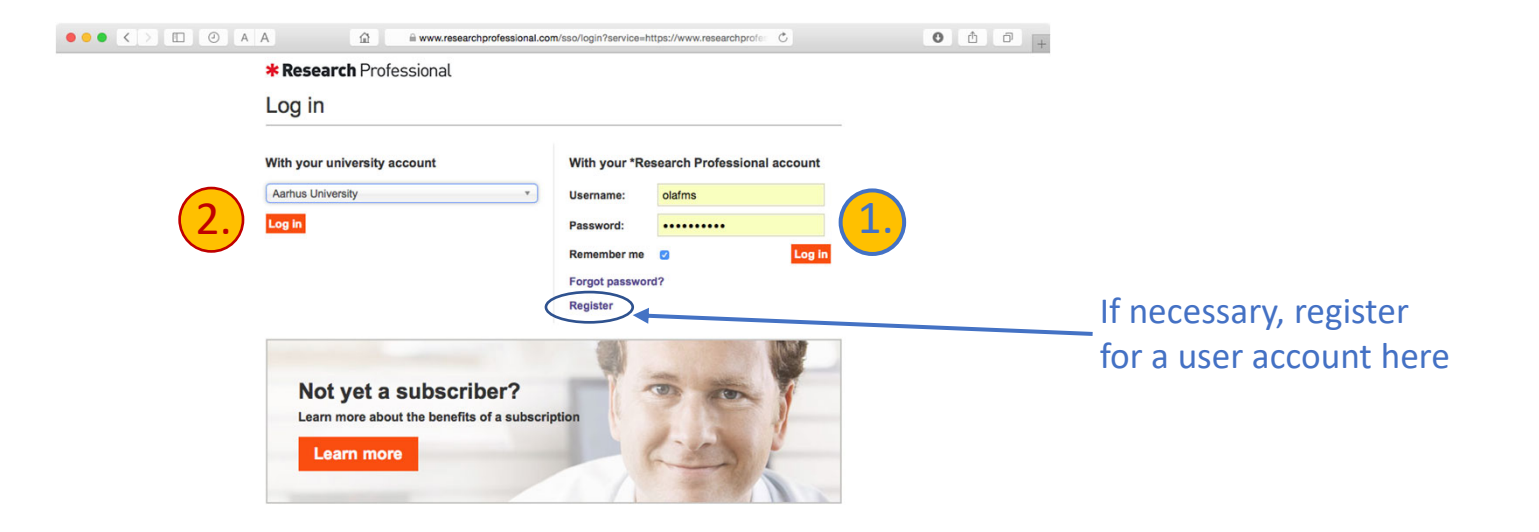

#### Saved searches

On the following slides, setting up a **saved search with specific funders** is demonstrated.

| Research Professional       University of Southern Denmark       Olaf Svenni         Inding       Our Institution       Help       Image: Comportunities         Inding       Advanced search       Saved         Arbeids       Advanced search       Prizes M         Image: Saved       Image: Saved       Prizes M | agsen Email alerts Log Out<br>s Search Go<br>aced Opportunities Search<br>Searches<br>og Miljomedicinsk Klinik<br>Asa 2016 |
|----------------------------------------------------------------------------------------------------|----------------------------------------------------------------------------------------------------|
| Inding Our Institution Help Opportunities                                                                                                    | s Search Go<br>aced Opportunities Search<br>Searches<br>og Miljomedicinsk Klinik<br>Asa 2016                               |
| Adva<br>Deportunities Advanced search Advanced search Arbejds Neuro - , Prizes M Viewell bigblights                                                                                                    | oced Opportunities Search<br>Searches<br>og Miljomedicinsk Klinik<br>Asa 2016                                              |
| Advanced search Arbeids<br>Advanced search Arbeids<br>Neuro - A<br>Prizes M                                                                                                    | Searches<br>og Miljomedicinsk Klinik<br>Asa 2016                                                                           |
| Arbejds<br>Neuro<br>Prizes M                                                                                                    | og Miljomedicinsk Klinik<br>Asa 2016                                                                                       |
| Neuro - ,<br>Prizes M                                                                                                    | sa 2016                                                                                                    |
| Prizes M                                                                                                    |                                                                                                    |
|                                                                                                    | edicine-Health                                                                                                    |
| blighted opportunities Viewall highlights                                                                                                    |                                                                                                    |
| Saved                                                                                                    | Bookmarke                                                                                                    |
| par Eit – career development followching                                                                                                    | Sookinarks                                                                                                    |
| rnational Energy Research Centre, INT                                                                                                    | twork                                                                                                    |
| Read lat                                                                                                    | ı <b>r</b>                                                                                                    |
| ichmarking cattle medicine use at farm level                                                                                                    |                                                                                                    |
| culture and Horticulture Development Board, GB Open "Advanced search"                                                                                                    |                                                                                                    |
| an 18                                                                                                    |                                                                                                    |
| rapeutic development opportunities for neuroprotection and neuroregeneration in multiple sclerosis                                                                                                    | · 🕰 🔭 📑 🗶 ·                                                                                                    |
| onal Multiple Sclerosis Society, US                                                                                                    |                                                                                                    |
| lec 17                                                                                                    | * 🚽 🎌 🗋                                                                                                    |
| don Bell prize                                                                                                    | * •                                                                                                    |
| This see 19                                                                                                    | s winter, 📪 🐪                                                                                                    |
| we mever award in education *Re                                                                                                    | search is 🚽 🎴                                                                                                    |
| versity of Louisville, US                                                                                                    |                                                                                                    |
| off                                                                                                    | ering you                                                                                                    |
| tdoctoral programme Bu                                                                                                    | 6.b                                                                                                    |
| rnational Institute for Applied Systems Analysis, INT                                                                                                    | y One, 🛛 💥                                                                                                    |
| apr 18                                                                                                    | y One, 🛛 🗮<br>One Free on                                                                                                  |

| Open the "Funder" window                    | Ν                                                                     |
|---------------------------------------------|-----------------------------------------------------------------------|
| Open the Tunder Window                      |                                                                       |
| <b>* Research</b> Professional              | University of Southern Denmark Marlene Elnegaard Email alerts Log Out |
| Funding Our Institution Hel                 | Opportunities Search Go                                               |
| Funding                                     | Advanced Opportunities Search                                         |
| Advanced Search                             | Saved Searches                                                        |
| Auvanceu Search                             | CIR editable                                                          |
| Choose an option to search by               | mulig lungemedicinsk<br>test                                          |
| Include opportunities that are:             | Match:                                                                |
|                                             | all criteria     Saved Bookmarks                                      |
| open to applications from beyond my country | <ul> <li>any criteria</li> <li>test</li> </ul>                        |
|                                             | Search                                                                |
|                                             |                                                                       |
|                                             | For the best in                                                       |
|                                             | research and HE                                                       |
|                                             |                                                                       |

Research

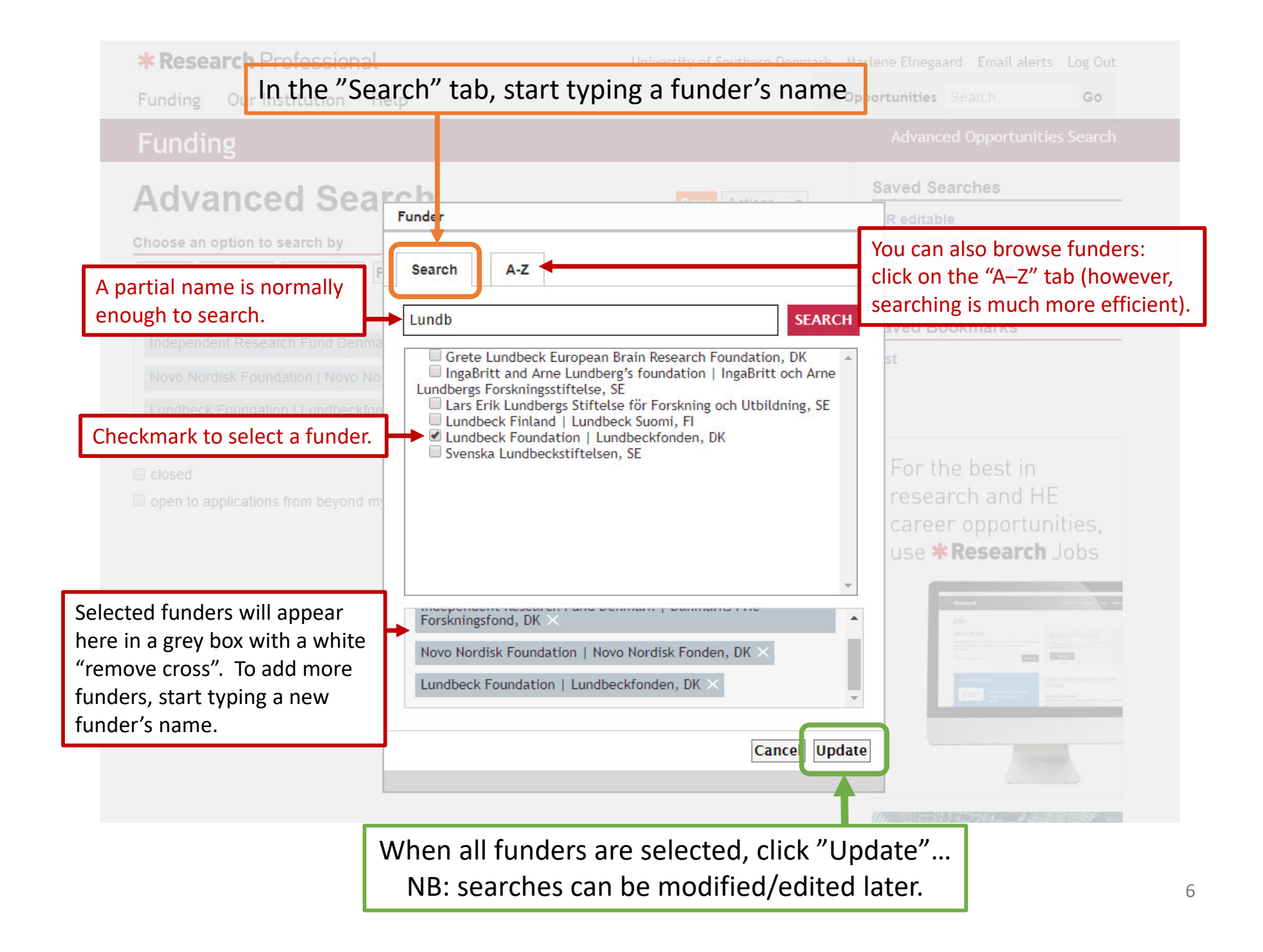

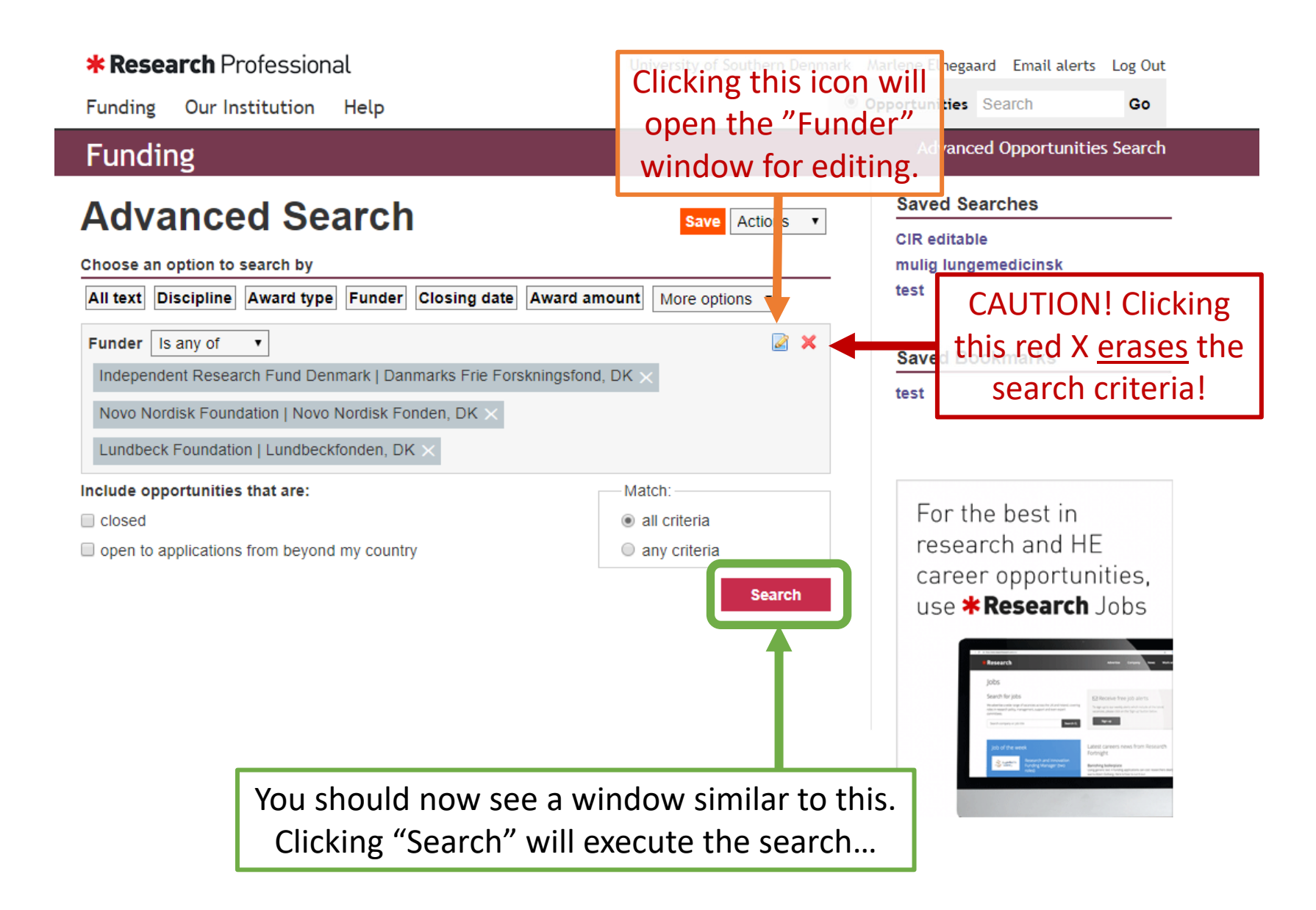

#### **\* Research** Professional University of Southern Denmark Marlene Elnegaard Email alerts Log Out Opportunities Search Go Funding Our Institution Help Advanced Opportunities Search Funding Saved Searches Advanced Search Actions • Save CIR editable Choose an option to search by mulig lungemedicinsk test All text Discipline Award type Funder Closing date Award amount More ptions v 🖉 🗙 Funder Is any of • Saved Bookmarks Independent Research Fund Denmark | Danmarks Frie Forskningsfond, DK test Novo Nordisk Foundation | Novo Nordisk Fonden, DK > Lundbeck Foundation | Lundbeckfonden, DK > **Options** Search For the best in research and HE Results Bookmark Actions career opportunities, 88 items found use **\* Research** Jobs Sort Closing date ▲ ▼ Results per page 50 ▼ • revious 1 2 Next Closing date Max amount March 19 13 Mar 19 Projektstøtte til naturvidenskabelig uddannelse og formidling DKK Novo Nordisk Foundation | Novo Nordisk Fonden, DK 3,000,000 15 Mar 19 International innovation project grants Not Novo Nordisk Foundation | Novo Nordisk Fonden, DK specified 19 Mar 19 Symposia grants DKK Novo Nordisk Foundation | Novo Nordisk Fonden, DK 320.000

This is the results window. To save this search, click the orange "Save" button...

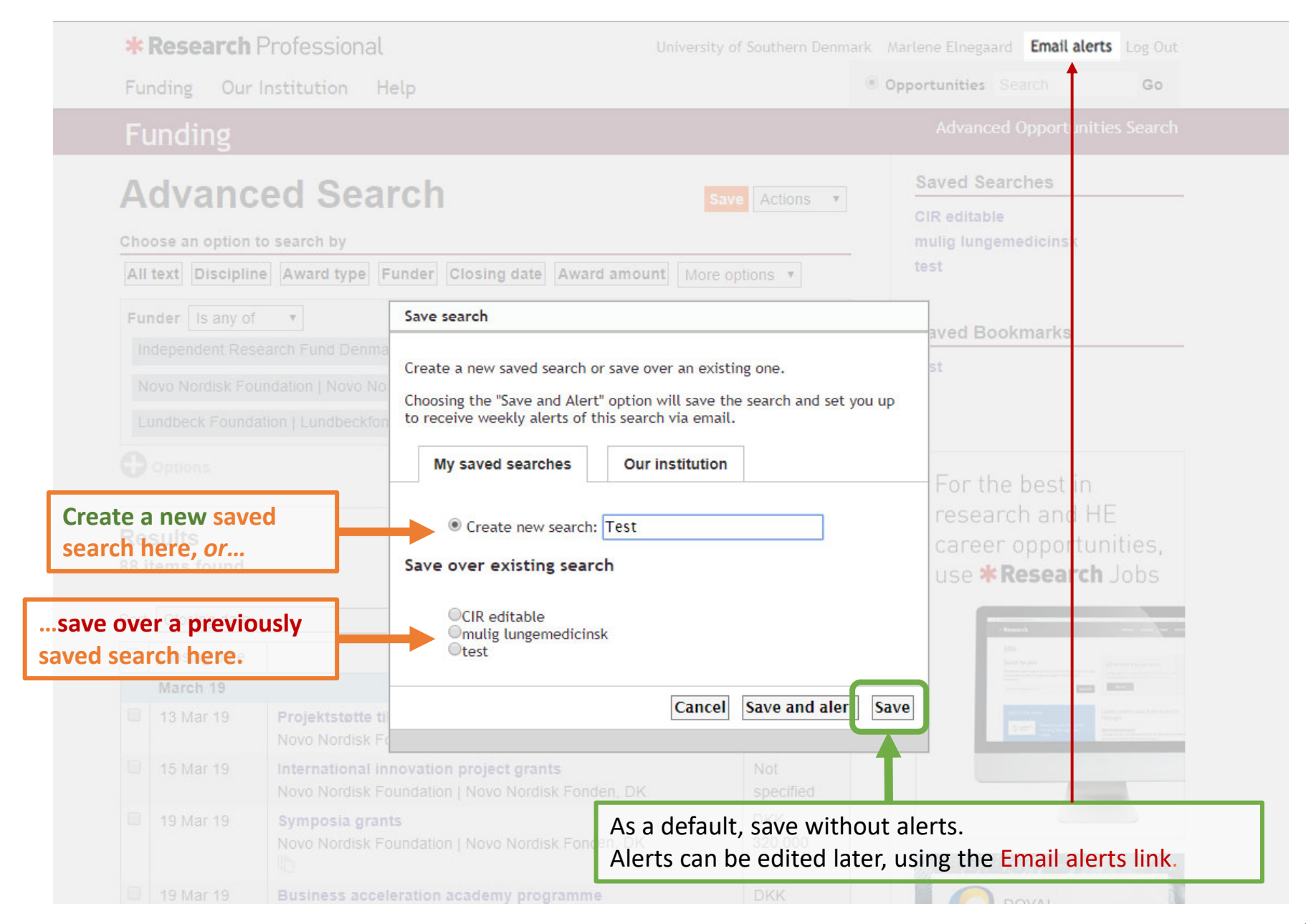

| • • < > II • A A A www.researchprofessional.com/fund                                                                                                    | ding/search#1510653766804 C                                                      |
|----------------------------------------------------------------------------------------------------|----------------------------------------------------------------------------------|
| <b>* Research</b> Professional     University of So       Funding     Our Institution                                                                                                    | outhern Denmark Olaf Svenningsen Email alerts Log Out<br>Opportunities Search Go |
| Funding                                                                                                    | Advanced Opportunities Search                                                    |
| <b>Test</b> Save A<br>Choose an option to search by                                                                                                    | Actions 💠 Saved Searches<br>Arbejds og Miljomedicinsk Klinik<br>Neuro - Asa 2016 |
| All text       Discipline       Award type       Funder       Closing date       Award amount       More options         Funder       Is any of       \$       \$       \$       \$       \$       \$       \$       \$       \$       \$       \$       \$       \$       \$       \$       \$       \$       \$       \$       \$       \$       \$       \$       \$       \$       \$       \$       \$       \$       \$       \$       \$       \$       \$       \$       \$       \$       \$       \$       \$       \$       \$       \$       \$       \$       \$       \$       \$       \$       \$       \$       \$       \$       \$       \$       \$       \$       \$       \$       \$       \$       \$       \$       \$       \$       \$       \$       \$       \$       \$       \$       \$       \$       \$       \$       \$       \$       \$       \$       \$       \$       \$       \$       \$       \$       \$       \$       \$       \$       \$       \$       \$       \$       \$       \$       \$       \$       \$       \$       \$       \$       \$       \$       \$ <td< td=""><td>Prizes Medicine-Health     Test</td></td<> | Prizes Medicine-Health     Test                                                  |
| Novo Nordisk Foundation   Novo Nord       Your search was saved successfully.         Lundbeck Foundation   Lundbeckfond                                                                                                    | Itic Network<br>ad later                                                         |
| Results<br>47 items found                                                                                                    | this winter.                                                                     |
|                                                                                                    | *Research is                                                                     |
| November 17                                                                                                    | offering you<br>Buy One,                                                         |
| Lundbeck Foundation   Lundbeckfonden, DK sp                                                                                                    | Get One Free on                                                                  |

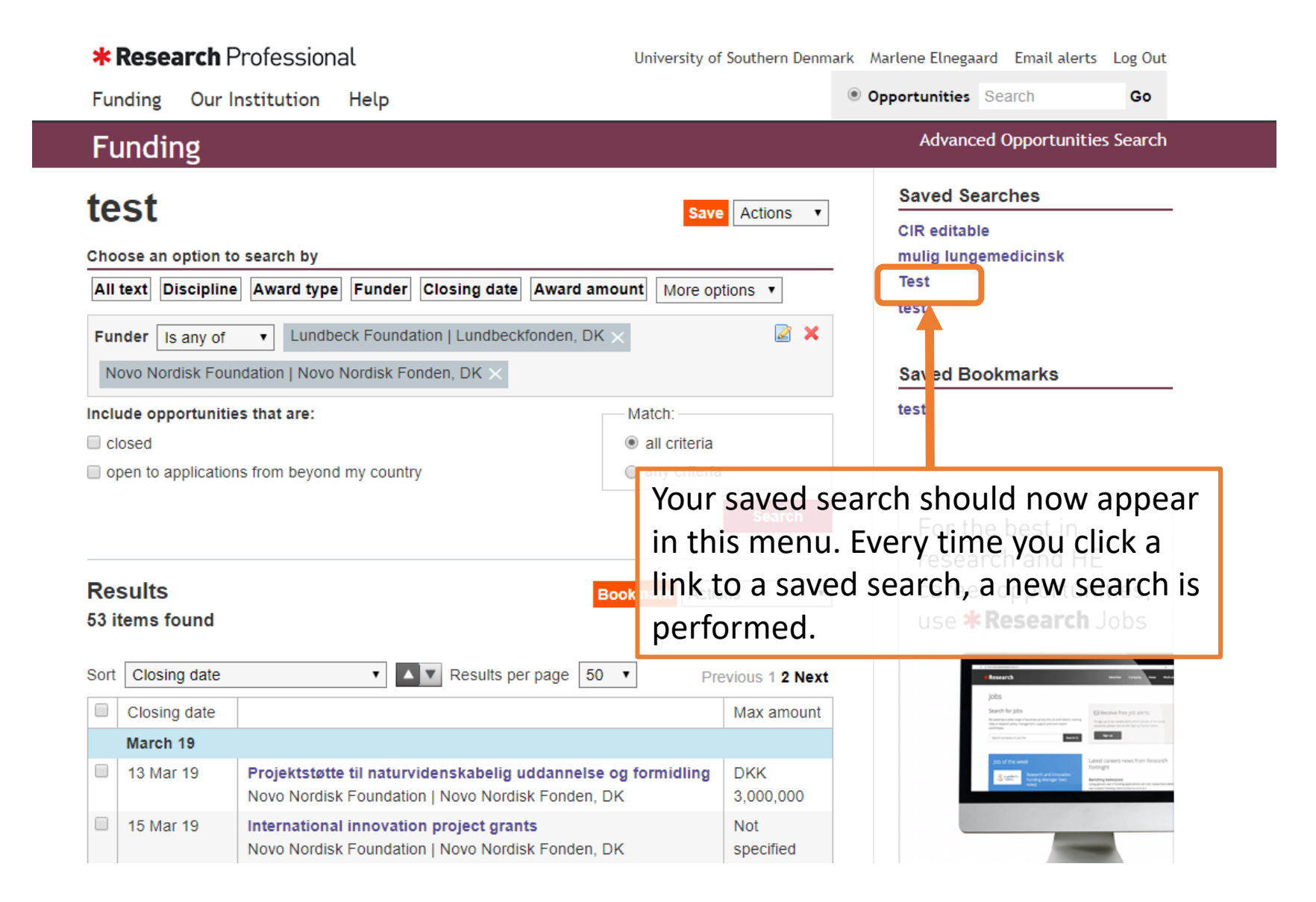

# **Email alerts**

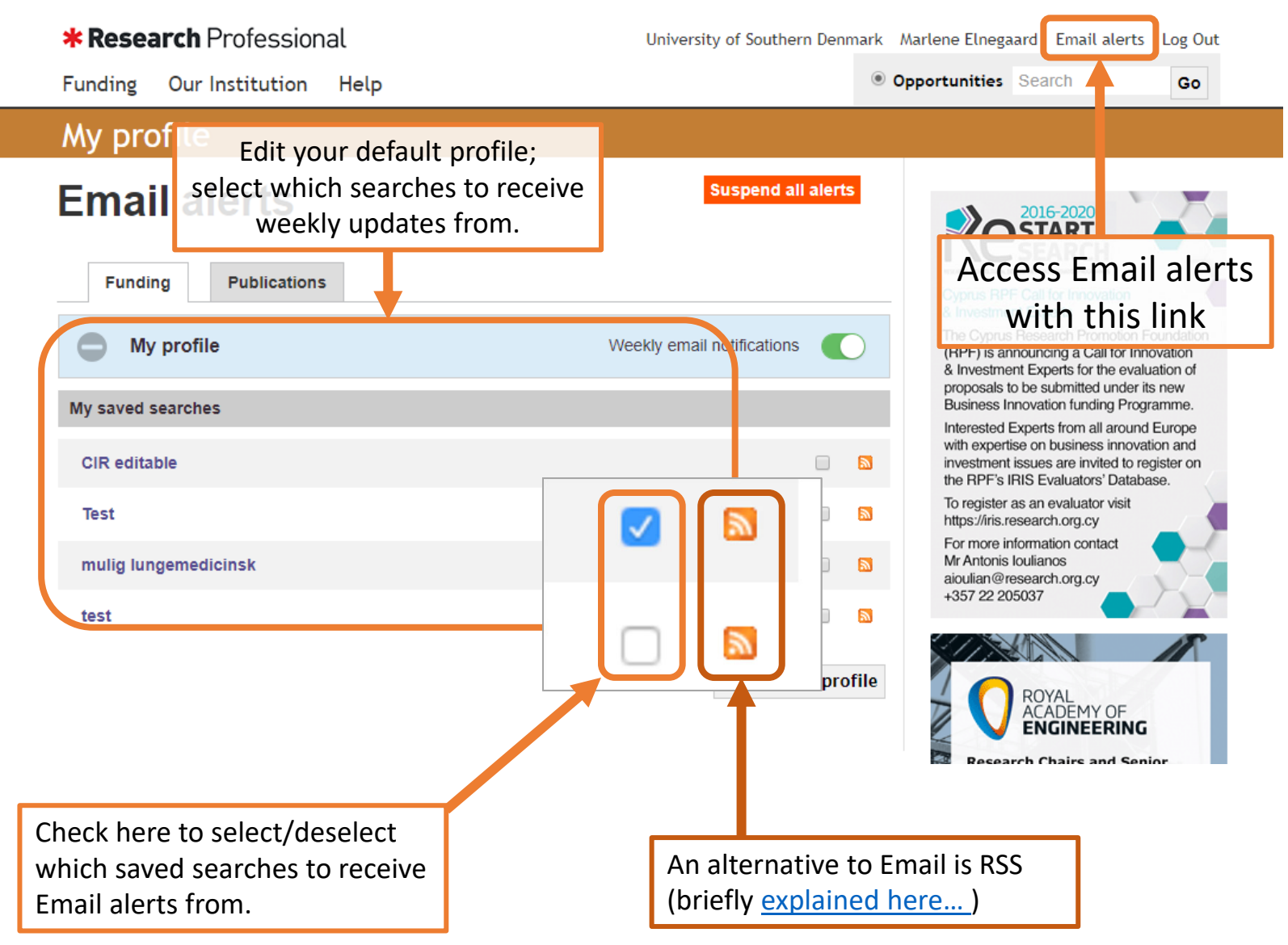

## Bookmarks

Use "Bookmarks" to permanently save relevant calls in a static list, i.e. that can only be manually changed.

| Res<br>47 it | sults<br>tems found                          | Bookmark                                                                                                    | ons 🛟                                    | * * * *                                                          |
|--------------|----------------------------------------------|----------------------------------------------------------------------------------------------------|------------------------------------------|------------------------------------------------------------------|
| Sort         | Closing date                                 | Results per page 50 \$                                                                                                    | Previous 1 Next                          | This winter,                                                     |
|              | Closing date                                 |                                                                                                    | Max amount                               | *Research is                                                     |
|              | November 17                                  |                                                                                                    |                                          |                                                                  |
|              | 21 Nov 17                                    | Postdoc in Denmark grants<br>Lundbeck Foundation   Lundbeckfonden, DK                                                                 | the orange                               | Get One Free on<br>all advertisements                            |
|              | 21 Nov 17                                    | PhD scholarships<br>Lundbeck Foundation   Lundbeckfonden, DK                                                                          | ark" button                              | Get in touch to find out more:<br>advertise@researchresearch.com |
|              | 21 Nov 17                                    | Running costs grants<br>Lundbeck Foundation   Lundbeckfonden, DK                                                                      | DKK<br>500,000                           | sorrest prices autoritisement is nee.                            |
|              | 21 Nov 17                                    | Postdoc abroad grants<br>Lundbeck Foundation   Lundbeckfonden, DK                                                                     | DKK<br>2,100,000                         |                                                                  |
|              | <b>December 17</b><br>05 Dec 17<br>05 Dec 17 | Halles-Me<br>Novo Nore<br>Halles-Me<br>Novo Nore<br>Rovo Nore                                                                         | D (K<br>10,000,000<br>D (K<br>10,000,000 | Unity                                                            |
|              | 05 Dec 17                                    | Distinguished investigator<br>Novo Nordisk Foundation   Novo Nordisk Fonden, DK                                                       | DKK<br>10,000,000                        | Where universities                                               |
|              | 07 Dec 17                                    | Postdocstipendium til forskning i udlandet – biovidenskab og<br>basal biomedicin<br>Novo Nordisk Foundation   Novo Nordisk Fonden, DK | DKK<br>4,000,000                         | from <b>*Research</b>                                            |

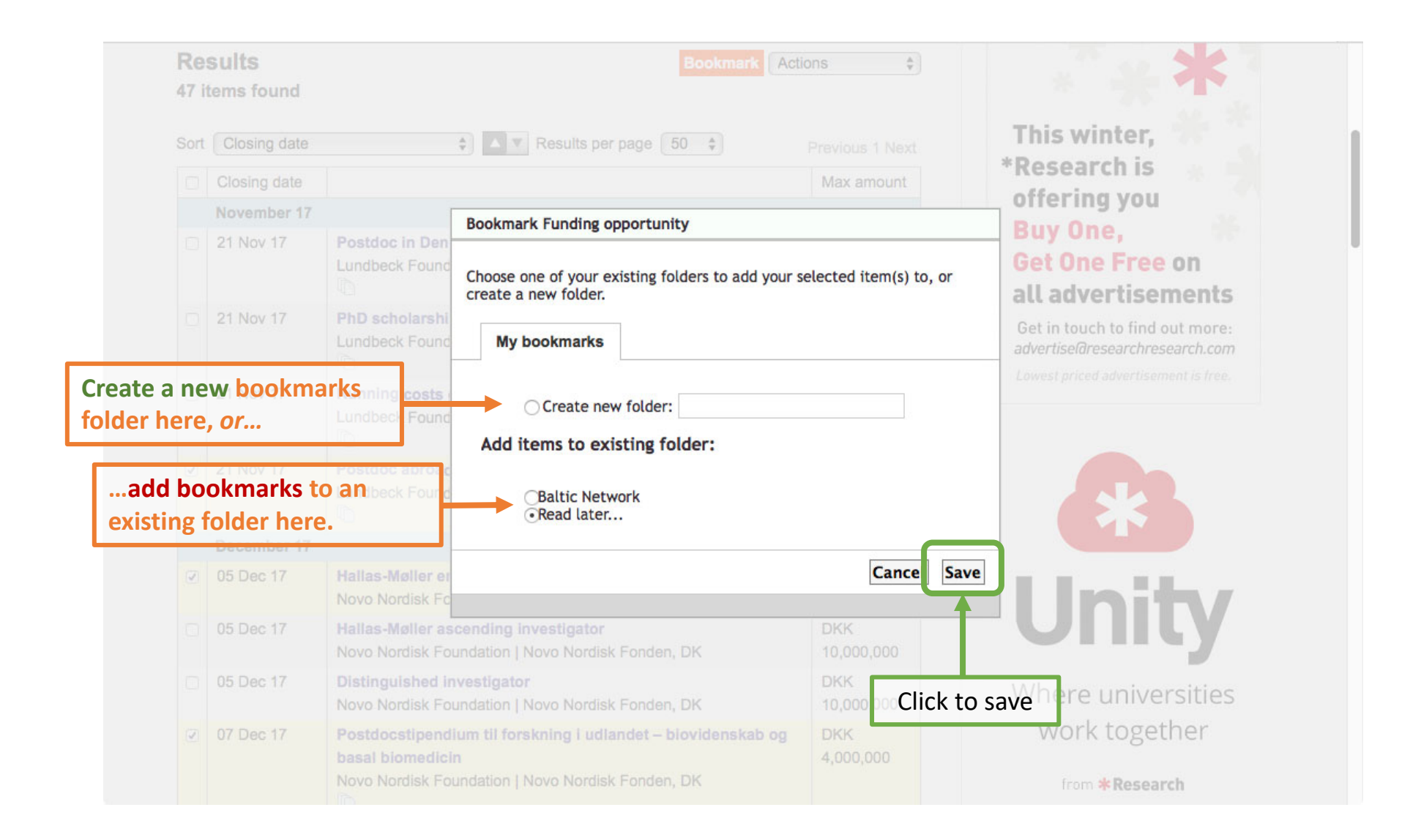

| Res<br>47 it | sults<br>tems found | Bookmark                                                                                                    | ions 🔺            | * *                                                              |
|--------------|---------------------|----------------------------------------------------------------------------------------------------|-------------------|------------------------------------------------------------------|
| Sort         | Closing date        | Results per page 50 \$                                                                                                    |                   | This winter,                                                     |
|              | Closing date        |                                                                                                    | Max amount        | *Research is                                                     |
|              | November 17         |                                                                                                    |                   | offering you                                                     |
|              | 21 Nov 17           | Postdoc in Denmark grants<br>Lundbeck Foundation   Lundbeckfonden, DK                                                                 | Not<br>specified  | Get One Free on<br>all advertisements                            |
|              | 21 Nov 17           | PhD scholarships<br>Lundbeck Found<br>Bookmark Funding opportunities                                                                  | Not               | Get in touch to find out more:<br>advertise@researchresearch.com |
|              | 21 Nov 17           | Running costs<br>Lundbeck Found                                                                                                    |                   | Lowest priced advertisement is free.                             |
| <b>V</b>     | 21 Nov 17           | Postdoc abroac<br>Lundbeck Found                                                                                                    | C                 | lose                                                             |
|              | December 17         |                                                                                                    |                   |                                                                  |
| <b>V</b>     | 05 Dec 17           | Hallas-Møller emerging investigator<br>Novo Nordisk Foundation   Novo Nordisk Fonden, DK                                              | DKK<br>10,000,000 | Linity/                                                          |
|              | 05 Dec 17           | Hallas-Møller ascending investigator<br>Novo Nordisk Foundation   Novo Nordisk Fonden, DK                                             | DKK<br>10,000,000 | Unity                                                            |
|              | 05 Dec 17           | Distinguished investigator<br>Novo Nordisk Foundation   Novo Nordisk Fonden, DK                                                       | DKK<br>10,000,000 | Where universities                                               |
|              | 07 Dec 17           | Postdocstipendium til forskning i udlandet – blovidenskab og<br>basal biomedicin<br>Novo Nordisk Foundation   Novo Nordisk Fonden, DK | DKK<br>4,000,000  | from <b>*Research</b>                                            |

Click "Close"

|                                     | <ul> <li>A A</li> <li>A A</li> <li>A A</li> </ul>                                                                                                    | om/funding/folder/9104736  | 61#15106552 Č                                                                          |
|-------------------------------------|----------------------------------------------------------------------------------------------------|----------------------------|----------------------------------------------------------------------------------------|
| * Research                          | Professional Univer                                                                                                    | sity of Southern Denmar    | rk Olaf Svenningsen Email alerts Log Out                                               |
| Funding Our                         | Institution Help                                                                                                    |                            | • Opportunities Search Go                                                              |
| Funding                             |                                                                                                    |                            | Advanced Opportunities Search                                                          |
| Read la                             | ater                                                                                                    | mail Actions 💠             | Saved Searches                                                                         |
|                                     |                                                                                                    |                            | Arbejds og Miljomedicinsk Klinik<br>Neuro - Asa 2016<br>Prizes Medicine-Health<br>Test |
| 27 items found<br>Sort Closing date |                                                                                                    | Previous 1 Next            | Saved Bookmarks<br>Baltic Network                                                      |
| Closing date                        |                                                                                                    | Max amount                 | Read ater                                                                              |
| March 17 24 Mar 17                  | Human Health and Heredity in Africa (H3Africa) call for<br>proposals<br>Alliance for Accelerating Excellence in Science in Africa, KE and<br>other funders | £2,500,000                 | Bookmarks folder should                                                                |
| May 17                              | â                                                                                                    | now appea                  | r in this menu. Unlike                                                                 |
| O1 May 17                           | Strategisk forsknings- og udviklingsinitiativ – flere<br>kræftpatienter skal have mulighed for at dø i eget hjem, hvi<br>ønsker det                        | saved searce<br>change whe | ches, bookmarks will only en manually edited.                                          |
| 02 May 17                           | National thematic research centres within the field of cancer                                                                                              | DKK                        | Buy One, 👘<br>Get One Free on                                                          |

A number of saved searches are available in the "Our Institution" section (yellow bar).

Look under the faculties and departments in the "Our Hierarchy" to browse saved searches.

This often yields results quicker than designing your own searches, because you can "steal" and modify any search you find (next slide)

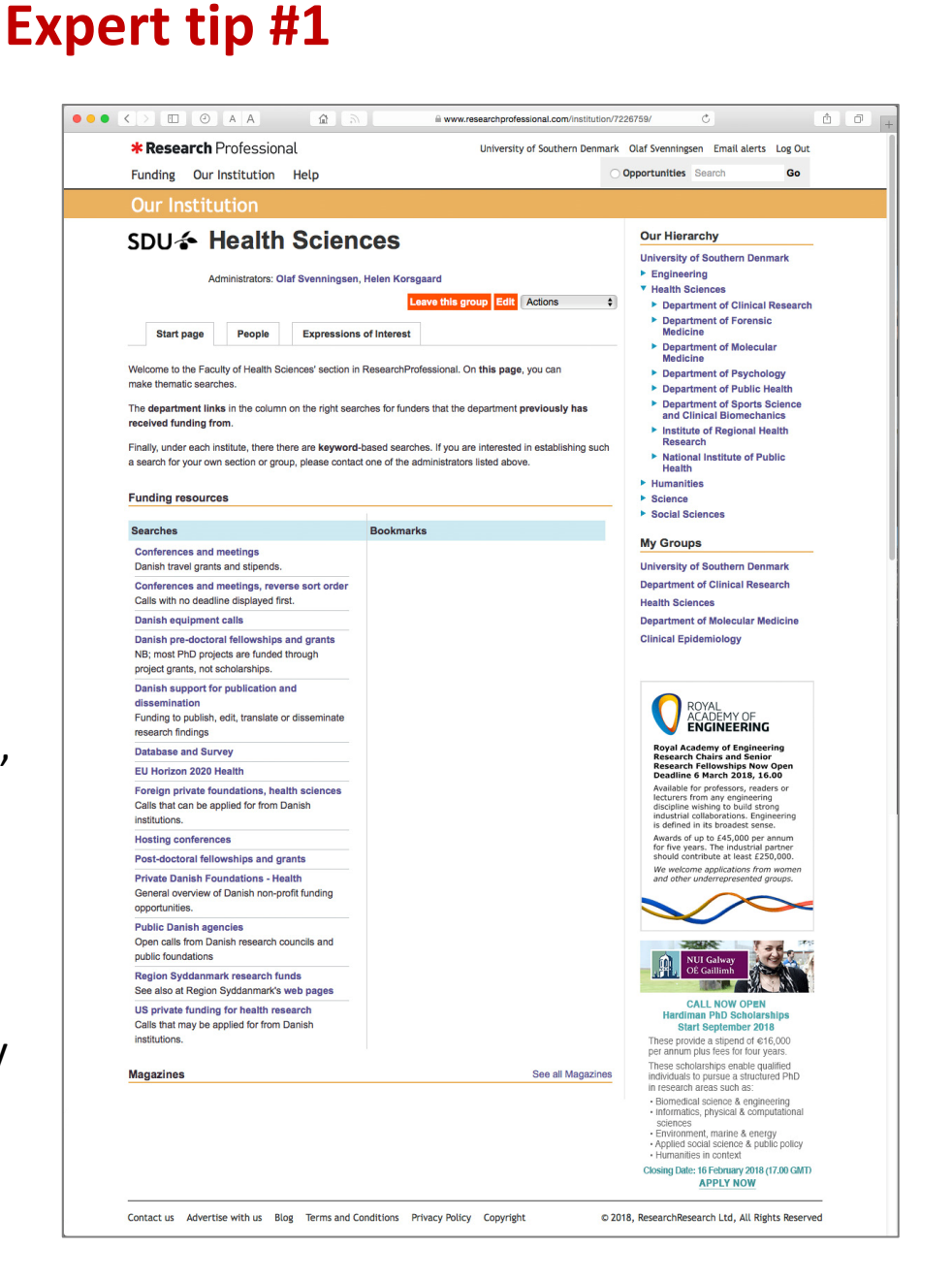

#### Expert tip #2

The small padlock icon indicates that the saved search can only be changed by an administrator.

However, you can save a padlocked search, just like any other search. This will create an *editable* copy (without the padlock symbol) of the search in your own, individual "Saved searches" menu.

Using this trick, you can quickly build your own library of custom saved searches.

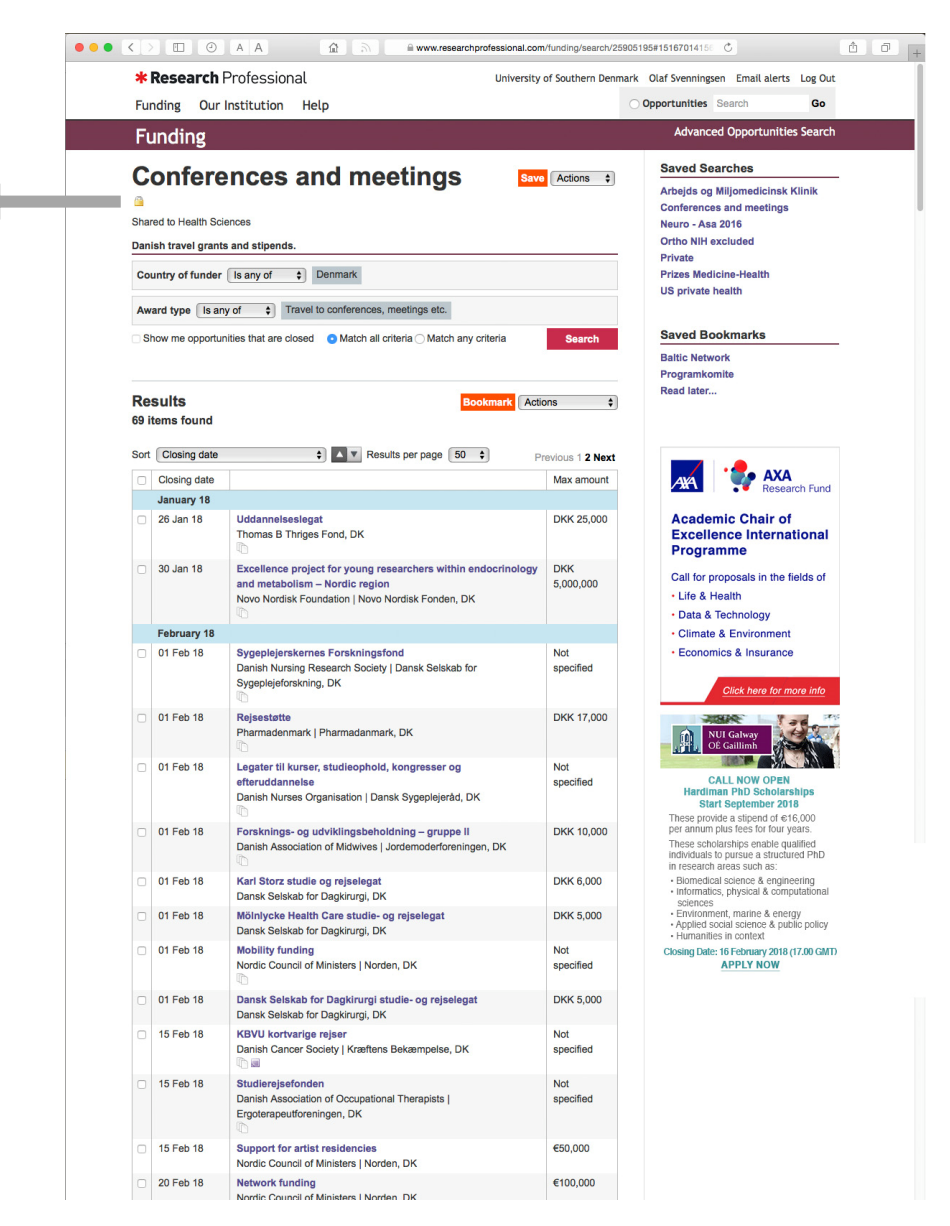

Good luck!

The following slides are intended for account administrators.

The purpose is to demonstrate how to:

- set up saved searches that can be accessed by all users,
- ensure that they are placed at the desired position, and
- manage the institutional hierarchy.

#### Saving a search into the *existing* hierarchy:

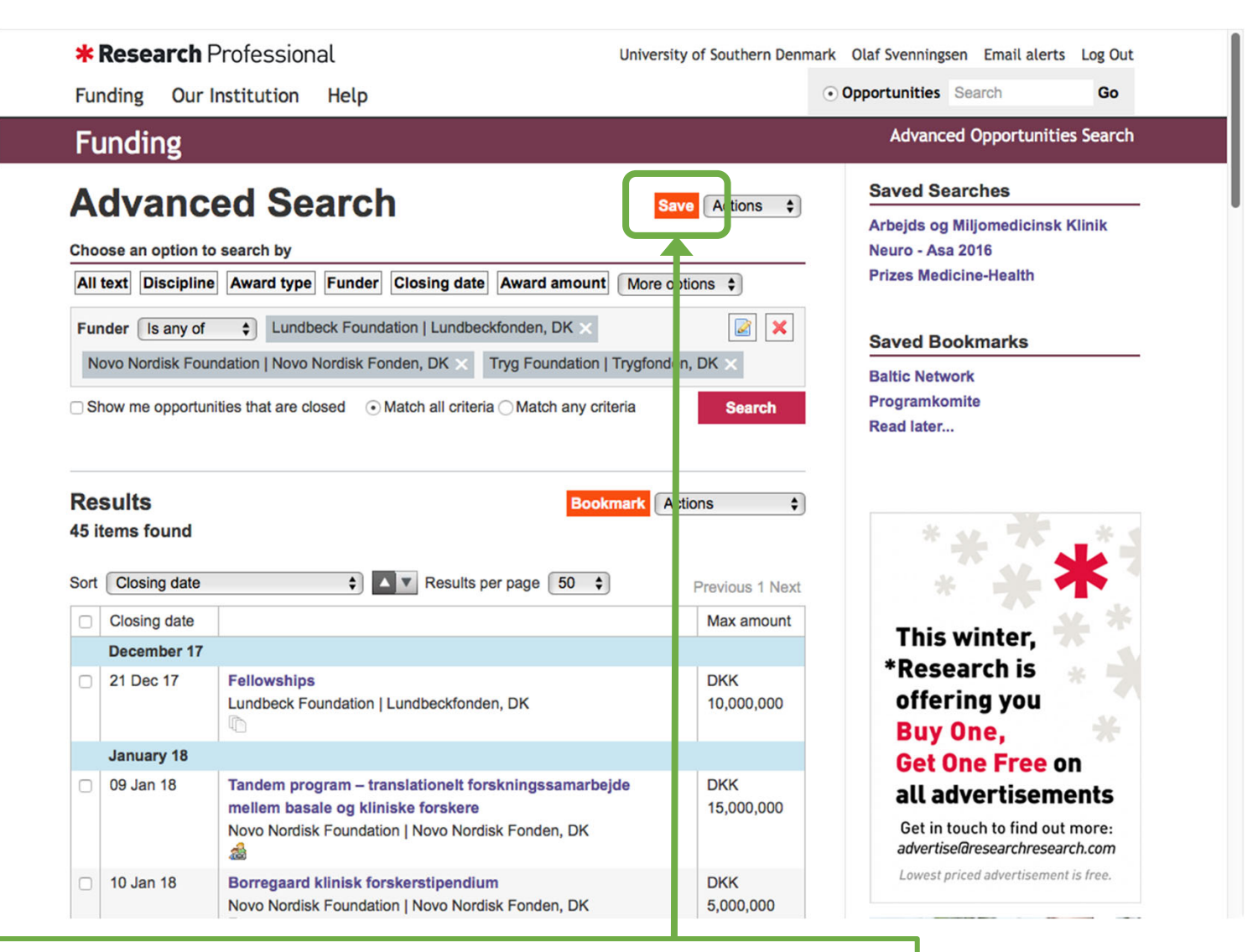

Make a search using any relevant criteria (see slides 4–8). On the Results page, click the orange "Save" button.

# Account administrators have access to an extra tab – "Our institution" – in the "Save search" window. Select this tab, to access the institution hierarchy.

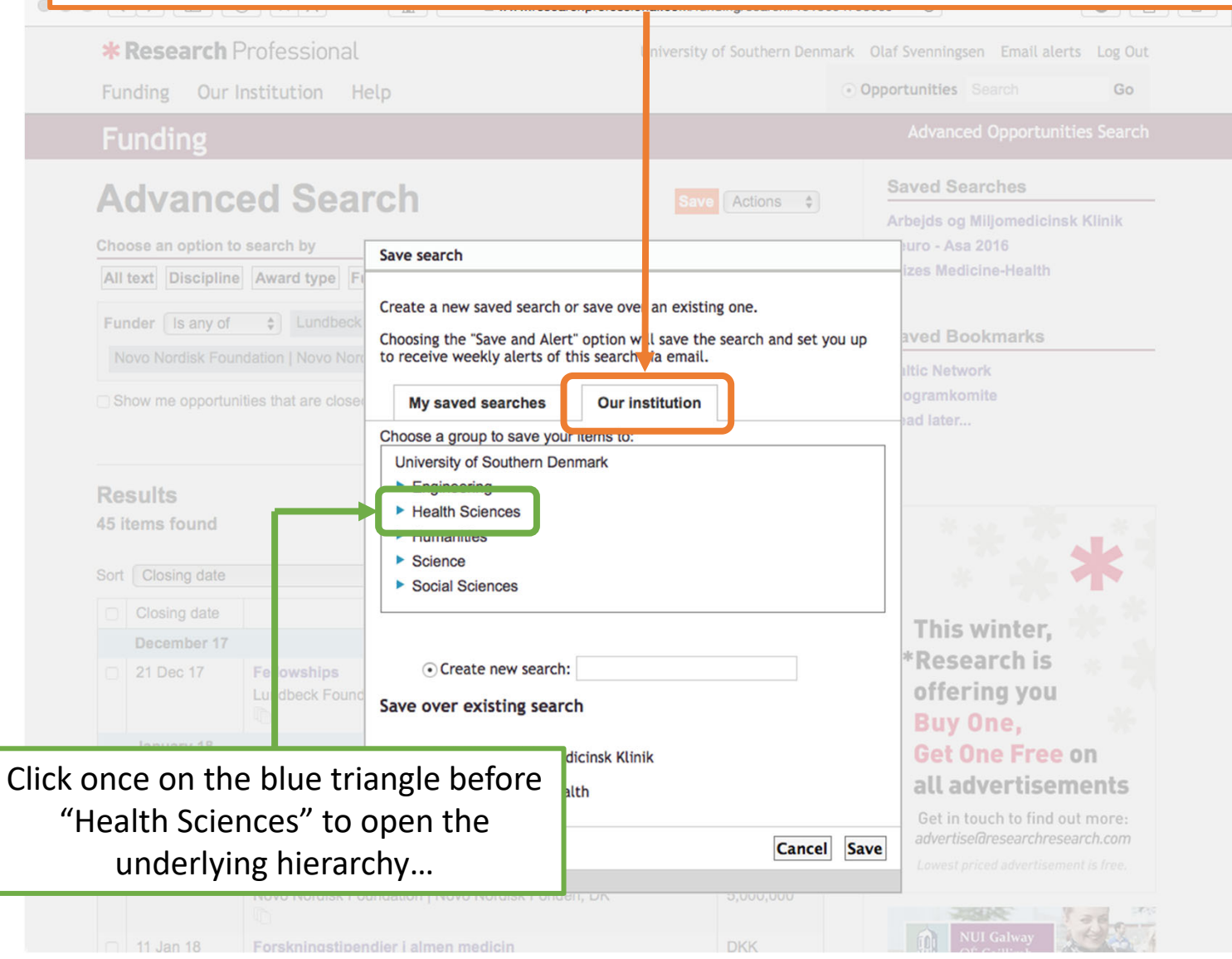

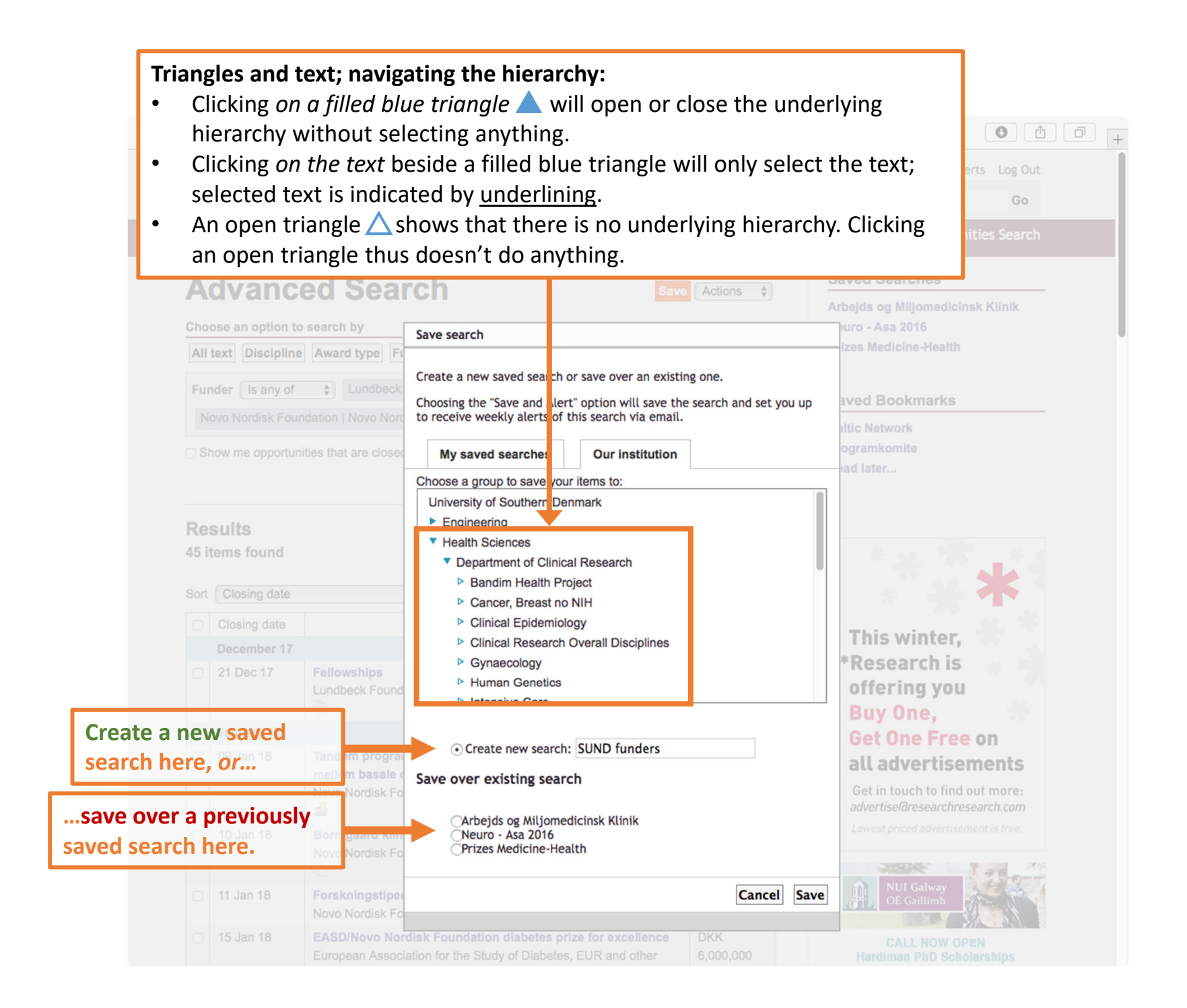

| Fundin<br>SUNI                          | g                                                              |                                                                                                    |                                                                                         |                                                                                                    |                                                                                                    |                                                                                                    |
|-----------------------------------------|----------------------------------------------------------------|----------------------------------------------------------------------------------------------------|-----------------------------------------------------------------------------------------|----------------------------------------------------------------------------------------------------|----------------------------------------------------------------------------------------------------|----------------------------------------------------------------------------------------------------|
| SUN                                     |                                                                |                                                                                                    |                                                                                         |                                                                                                    | Search                                                                                                    |                                                                                                    |
| Choose an o                             | <b>) funders</b><br>tion to search by<br>cipline Award type Fi | nder Closing date Av ird amount                                                                                                    | Save Actions \$                                                                         | Saved Searches<br>Arbejds og Miljomedicinsk K<br>Neuro - Asa 2016<br>Prizes Medicine-Health                                                                                                    | linik                                                                                                    |                                                                                                    |
| Funder Is                               | iny of                                                         | Save search                                                                                                    |                                                                                         | SUND funders                                                                                                    |                                                                                                    |                                                                                                    |
| Lundbeck F                              | oundation   Lundbeckfond                                       | Create a new saved sea th or save over<br>Choosing the "Save and lert" option v<br>to receive weekly alerts of this search<br>My saved searche: Our in | er an existing one.<br>vill save the search and set you u<br>n via email.<br>nstitution | p<br>ogramkomite<br>ad later                                                                                                    |                                                                                                    |                                                                                                    |
| Results<br>45 items for<br>Sort Closing | nd<br>date                                                     | Choose a group to save our items to:<br>University of Southerr Denmark<br>Engineering<br>Health Sciences                                               | <u>h</u>                                                                                | Research     Cur Instit      SDU 4      Institute     Sub 4      Sub 4 | A A      A     A | Alazzzz C      Oppertunities Search     Oppertunities Search     Oppertunities Search     Oppertunities Search     Oppertunities Search     Oppertunities Search     Oppertunities Contrain D     Oppertunities     Oppertunities     Oppertuniti |
|                                         |                                                                | Bandim Health Project     Cancer, Breast no NIH                                                                                                    |                                                                                         | alls in the database<br>department.                                                                                                    | from Danish private research funders that have previously awarded grants to this                                                                                                    | Disciplines                                                                                                    |
| Decemt                                  | er 17                                                          | Clinical Epidemiolo                                                                                                    |                                                                                         | Bearches<br>Denis Polis for<br>UV Funda Fr                                                                                                    | Bookmarks Iturions Inding                                                                                                    | Environmental Me<br>Orthopaedic Surge<br>Paedlatrics<br>Pathology<br>PET Centre                                                                                                    |
| 21 Dec                                  | 7 Fellowships<br>Lundbeck Found                                | Clinical Research (     Hite     Gynaecology     We     Human Genetics                                                                                 | b page of the underlined                                                                | unit<br>Buy One,                                                                                                    | See all Mog                                                                                                    | Longartment of Port<br>Medicine     Department of Noice     Medicine     Department of Paych     Department of Paych     Department of Sport     Add Dirical Biomech     Institute of Regional     Research                                                                                                    |
| January                                 | 18                                                             | D. Intoncivo Coro                                                                                                    |                                                                                         | Get One F                                                                                                    |                                                                                                    | <ul> <li>National Institute of I<br/>Health</li> <li>Humanities</li> <li>Science</li> </ul>                                                                                                    |
| 09 Jan 1                                | 8 Tandem progra<br>mellem basale<br>Novo Nordisk Fo            | • Create new search: SUND fu                                                                                                    | unders                                                                                  | all advert                                                                                                    | nore:                                                                                                    | My Groups<br>University of Southern De<br>Social Sciences                                                                                                    |
| 🗆 10 Jan 1                              | 8 Borregaard klin<br>Novo Nordisk Fo                           | Danish Public Institutions<br>EU Funding<br>Private Danish Funding                                                                                     |                                                                                         | Lowest priced advertisement                                                                                                    | s free.                                                                                                    |                                                                                                    |
| 🗇 11 Jan 1                              | 8 Forskningstipe                                               | OPublic councils and funding                                                                                                    |                                                                                         | OÊ Gaillimh                                                                                                    | 100                                                                                                    |                                                                                                    |

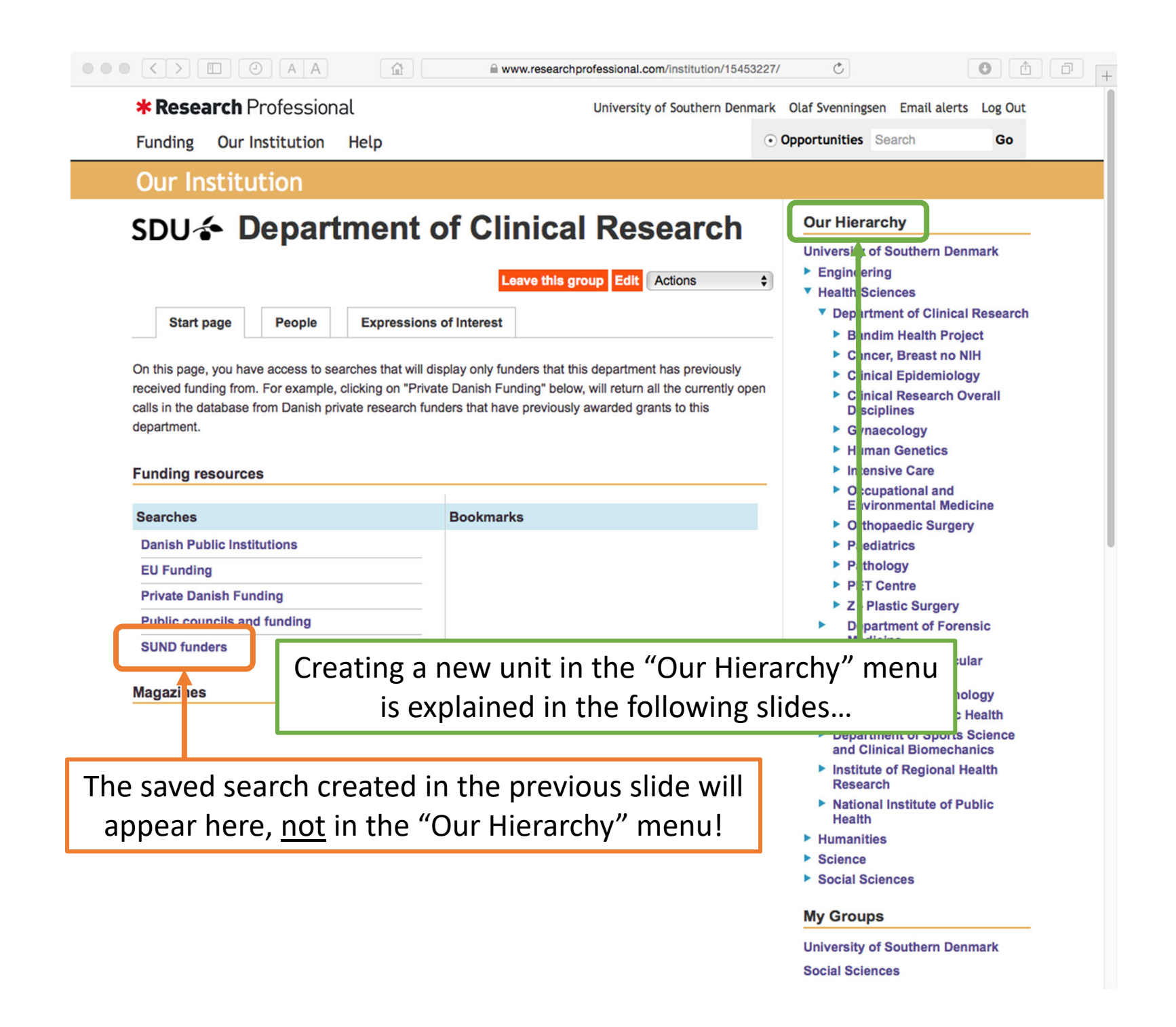

#### Managing the institutional hierarchy:

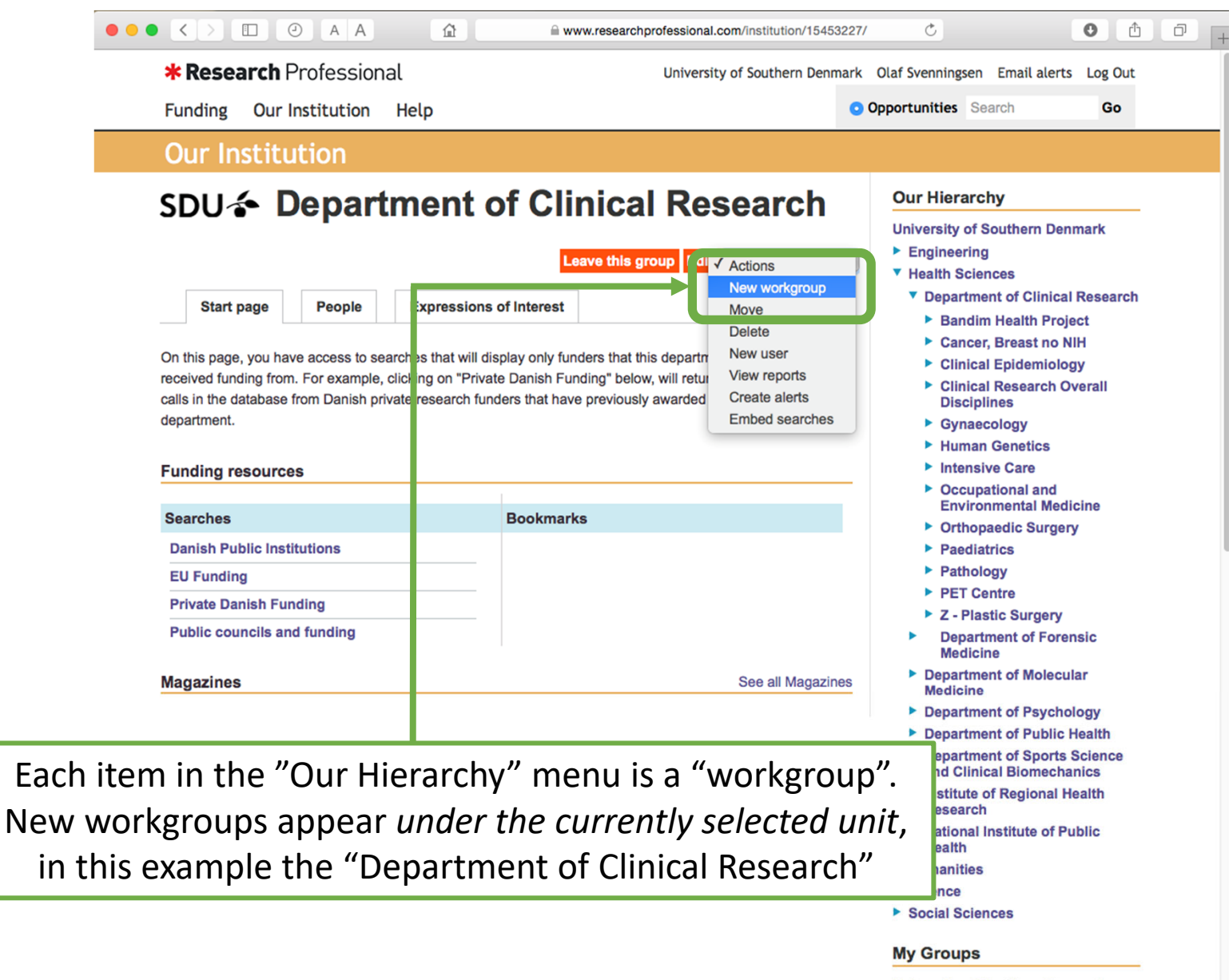

University of Southern Denmark Social Sciences

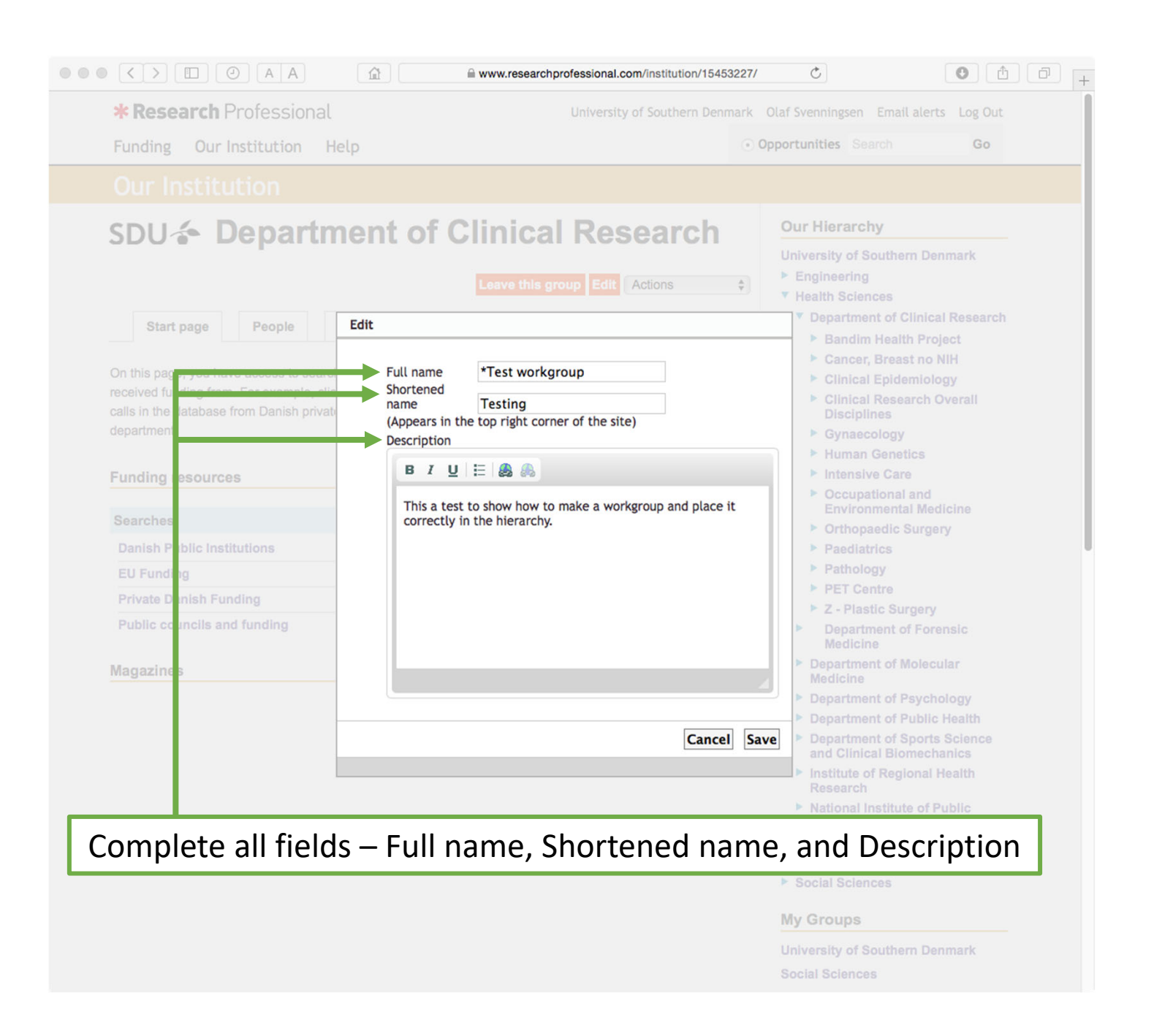

| * <b>Research</b> Professio        | Nal University of Southern Denma                                                 | ark Olaf Svenningsen Email alerts Log Out                 |
|------------------------------------|----------------------------------------------------------------------------------|-----------------------------------------------------------|
| Funding Our Institution            | Help                                                                             | • Opportunities Search Go                                 |
| Our Institution                    |                                                                                  |                                                           |
| SDU 🎓 Depar                        | tment of Clinical Research                                                       | Our Hierarchy                                             |
|                                    |                                                                                  | <ul> <li>Engineering</li> </ul>                           |
|                                    | Leave this group Edit Actions                                                    | Health Sciences                                           |
| Start page People                  | Expressions of Interest                                                          | Department of Clinical Research                           |
| otart page                         |                                                                                  | Bandim Health Project                                     |
| On this name, you have access to s | earches that will display only funders that this department has proviously       | Cancer, Breast no NIH                                     |
| received funding from. For example | e, clicking on "Private Danish Funding" below, will return all the currently ope | Clinical Epidemiology                                     |
| calls in the database from Danish  | private research funders that have previously awarded grants to this             | Clinical Research Overall<br>Disciplines                  |
| department.                        |                                                                                  | Gynaecology                                               |
|                                    |                                                                                  | Human Genetics                                            |
| Funding resources                  | New                                                                              | Intensive Care                                            |
|                                    |                                                                                  | Occupational and<br>Environmental Medicine                |
| Searches                           | Workgroup was created.                                                           | Orthonaedic Surgery                                       |
| Danish Public Institutions         |                                                                                  | <ul> <li>Paediatrics</li> </ul>                           |
| FIL Funding                        |                                                                                  | Close Pathology                                           |
| Drivete Denich Funding             |                                                                                  | ► PET Centre                                              |
|                                    |                                                                                  | Z - Plastic Surgery                                       |
| Public councils and funding        |                                                                                  | Department of Forensic<br>Medicine                        |
| Magazines                          | See all Magazine                                                                 | <ul> <li>Department of Molecular<br/>Medicine</li> </ul>  |
|                                    |                                                                                  | Department of Psychology                                  |
|                                    |                                                                                  | Department of Public Health                               |
|                                    |                                                                                  | Department of Sports Science<br>and Clinical Blomechanics |
|                                    |                                                                                  | Institute of Regional Health<br>Research                  |
|                                    |                                                                                  | National Institute of Public<br>Health                    |
|                                    |                                                                                  | Humanities                                                |
|                                    |                                                                                  | <ul> <li>Science</li> <li>Science</li> </ul>              |
|                                    |                                                                                  | <ul> <li>Social Sciences</li> </ul>                       |
|                                    |                                                                                  | My Groups                                                 |
|                                    | Click "Close"                                                                    | University of Southern Denmark                            |
|                                    |                                                                                  | Social Sciences                                           |

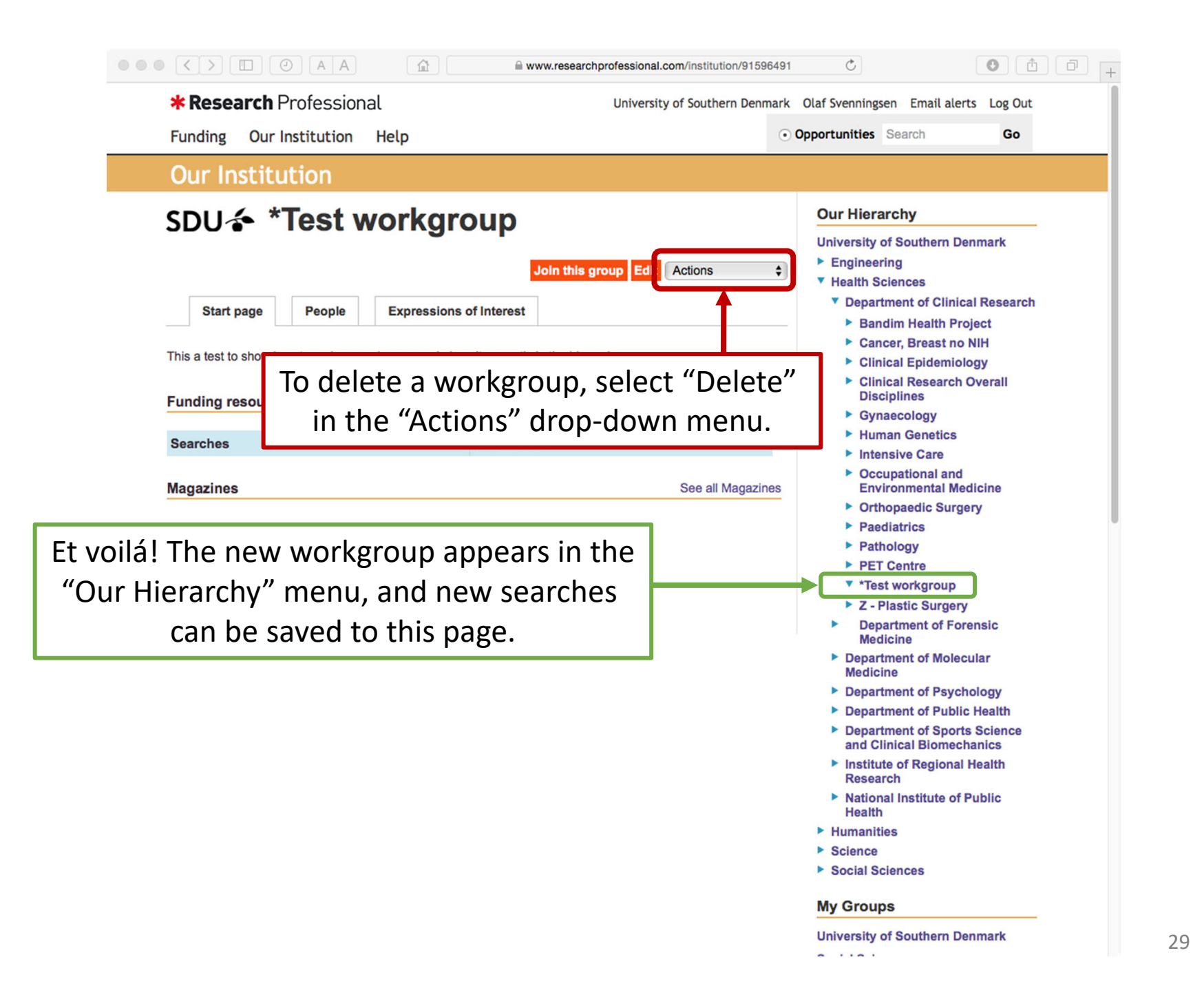

That's it! Happy searching...!